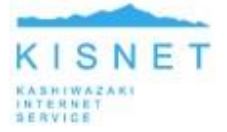

# はじめに FTPクライアントソフトのインストール

ホームページをアップロードするためにはFTPソフトが必要です。 無料FTPソフト「FFFTP」をお持ちでない場合は、以下のサイトよりダウンロードし、インストールを 行ってください。

#### ■ FFFTP公式サイト

https://ja.osdn.net/projects/ffftp/

■窓の杜

https://forest.watch.impress.co.jp/library/software/ffftp/

※インストールが完了するとデスクトップ上にアイコンが表示されます。

#### STEP1 FFFTPを起動

① FFFTPを起動します。

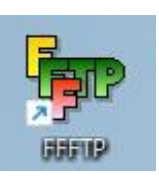

② FFFTPを起動すると同時に「ホスト一覧」画面が表示されます。

| 新規 | lホスト(N) |
|----|---------|
| 新規 | ブループ(G) |
| 設定 | 変更(M)   |
|    | วピ−(C)  |
| 肖  | ᆙ余(D)   |
| 1  | 1       |
| 既定 | の設定(F)  |

③「新規ホスト(N)…」をクリックします。

| 新規ホスト(N)  |
|-----------|
| 新規グループ(G) |
| 設定変更(M)   |
| ピ−(C)     |
| 肖JI除(D)   |
| (†) (1)   |
| 既定の設定(F)  |

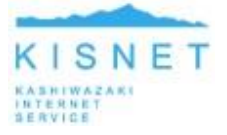

## STEP2 ホストの設定

「ホストの設定」画面が表示されます。

「基本」タブを選択し、以下の設定項目を入力します。入力が完了したら「OK」をクリックします。

| 角度           |             | 暗号化           | 特殊機能      |
|--------------|-------------|---------------|-----------|
| 基本           | 拡張          | 文字コード         | ダイアルアップ   |
| トストの設定名      | J(T)        | ホスト名(アドレ      | ス)(N)     |
| KISNET       |             | ftp.kisnet.or | .jp       |
| 2ーザー名(U)     | 152         | マワード/パスフレーズ(P | )         |
| sofuhanako   | •           |               | anonymous |
| コーカルの初期      | フォルダ(L)     |               |           |
|              |             |               |           |
| トストの初期フ:     | ォルダ(R)      |               |           |
|              |             |               | 現在のフォルダ   |
| □ 是2後(-つわ)   | 271 たつチルガン  | た"を同小加加期ウェルガン | オス(E)     |
| LI ARIS(C/V) | 270/2787093 |               | 30(1)     |
|              |             |               |           |

| ホストの設定名      | 分かりやすい任意の名前を入力(例:KISNET) |
|--------------|--------------------------|
| ホスト名(アドレス)   | ftp.kisnet.or.jp         |
| ユーザー名        | メールアカウント                 |
| パスワード/パスフレーズ | メールパスワード                 |
| ローカルの初期フォルダ  | 空欄                       |
| ホストの初期ホルダ    | 空欄                       |

## STEP3 接続

「ホスト一覧」画面に設定した名前が表示されます。
 名前が選択された状態で「接続」をクリックします。

|  | 新規ホスト(N)  |
|--|-----------|
|  | 新規グループ(G) |
|  | 設定変更(M)   |
|  | ⊐ピー(C)    |
|  | 肖邶余(D)    |
|  | 1         |
|  | 既定の設定(F)  |

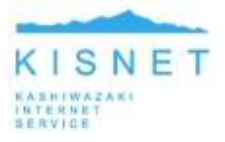

②「暗号化の状態の保存」画面が表示されます。 「現在の暗号化の状態を保存しますか?」と聞いてきますので、「はい」をクリックします。

| 4 12 12 12 12 12 12 12 12 12 12 12 12 12 |                          |                      |
|------------------------------------------|--------------------------|----------------------|
| 日本ストンを回                                  | 11未1子しま 9<br>司から(4h/10月) | 17月7<br>會号化 古式:      |
| ります。                                     | 2010/12/04               | 8516714              |
|                                          | 尺すると)欠回<br>ります。          | だすると)欠回から他の時<br>ります。 |

③ 以下の画面がお客様のホームディレクトリとなります。 接続が完了していない場合、ホストには何も表示されません。 接続が完了すると、ホスト情報が表示されます。

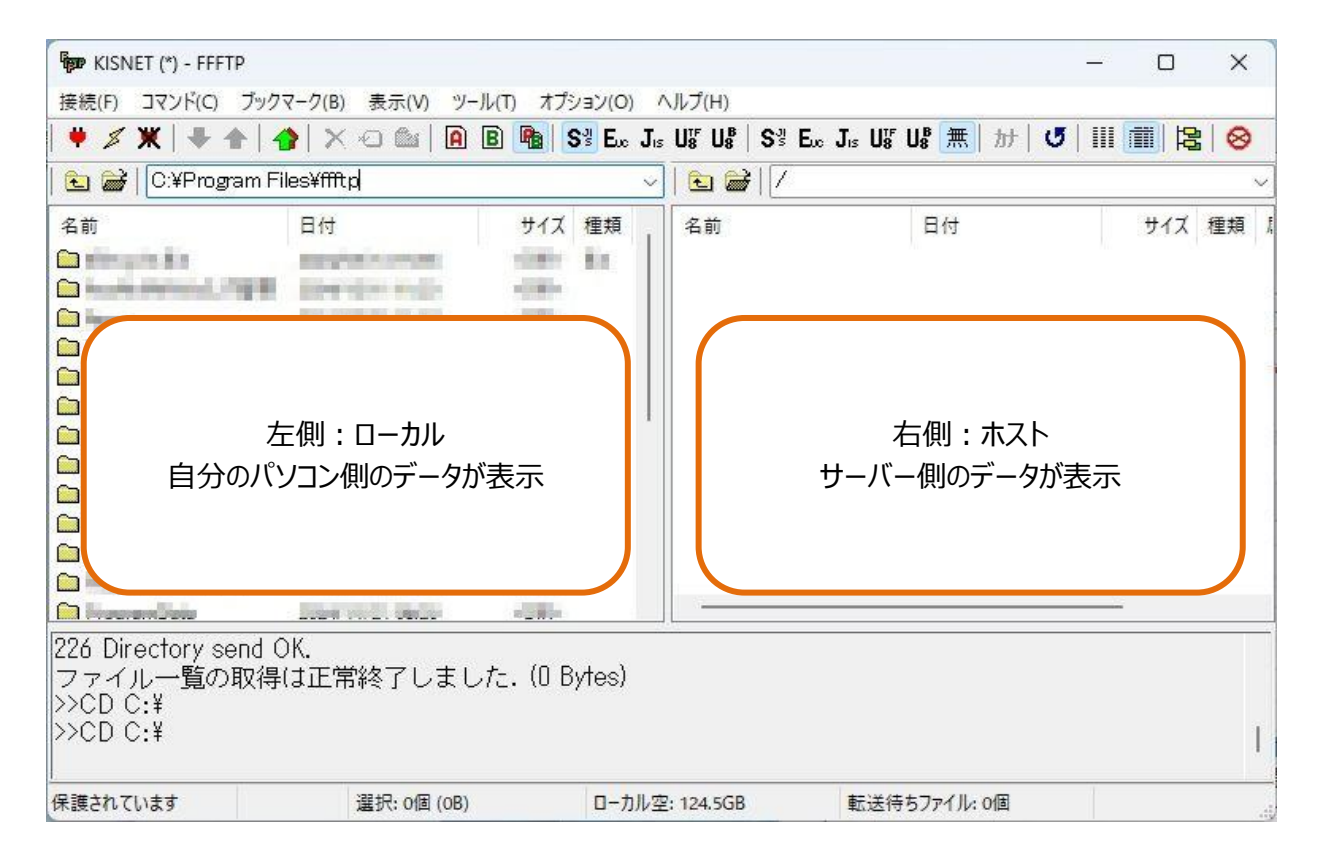

### STEP4 ファイル転送

ホストに転送する場合、ローカルから転送したいファイルを選択し、

 (アップロード)ボタンを押すか、そのままマウスでホスト側のフォルダへドラッグ&ドロップしてください。

ホストからダウンロードするする場合、ダウンロードしたいファイルを選択し
(ダウンロード)ボタンを押すか、そのままマウスでローカル側へドラッグ&ドロップしてください。

#### STEP5 ホームページの確認

サーバに転送されたファイルは、次のURLで確認できます。

http://www.kisnet.or.jp/~メールアカウント名/ファイル名